## MEBBİSTE FATİH PROJESİ ENVANTER MODÜL SORUMLUSU TANIMLAMA

(İlçe DYS Yöneticilerinin Yapması Gerekmektedir)

1- İlçe MEBBİS Kullanıcı bilgileriyle <u>https://mebbis.meb.gov.tr/default.aspx</u> adresinden MEBBİS'e giriş yapılır.

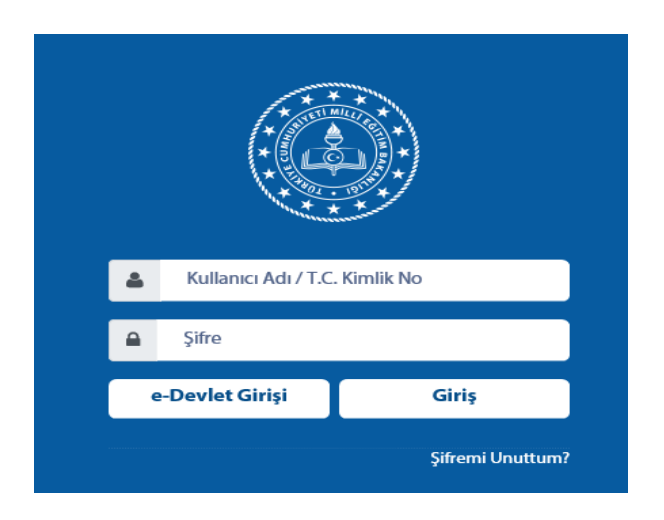

2- Sol menüler kısmından <u>"Yönetici Modülü"</u> tıklanır.

Yönetici Modülü

3- Açılan alt menüden <u>"Güvenlik Grupları"</u> daha sonra <u>"Açılan Gruplar"</u> tıklanır.

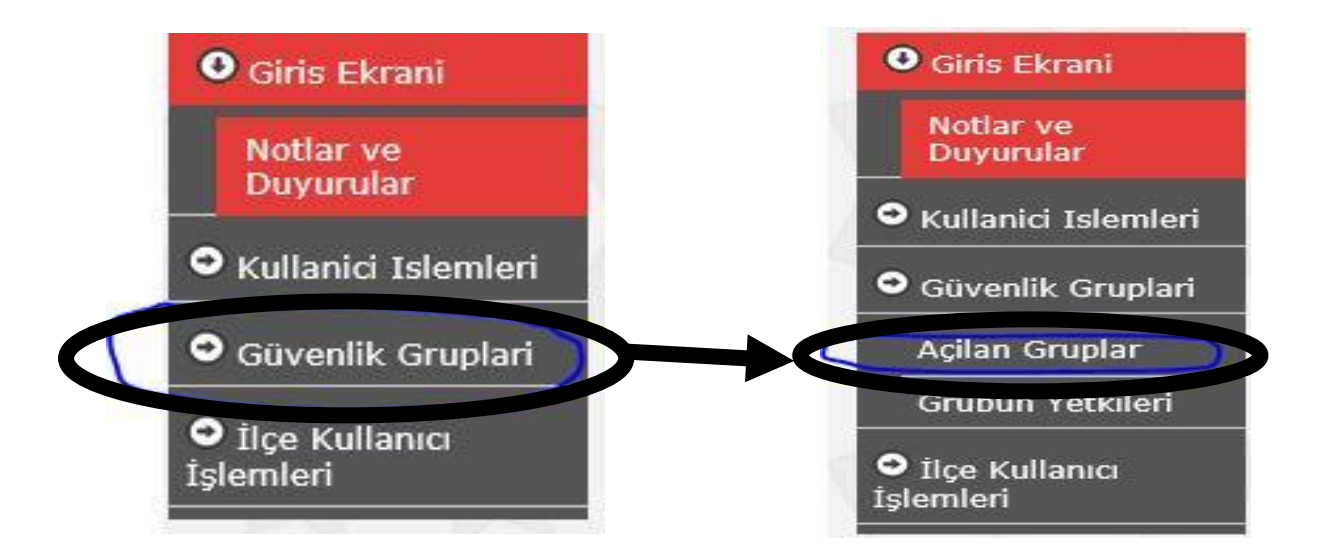

4- <u>"Açılan Gruplar"</u> seçeneğiyle sağ tarafta yeni bir tanımlama ekranı açılır. "Yeni" seçeneği tıklanır.

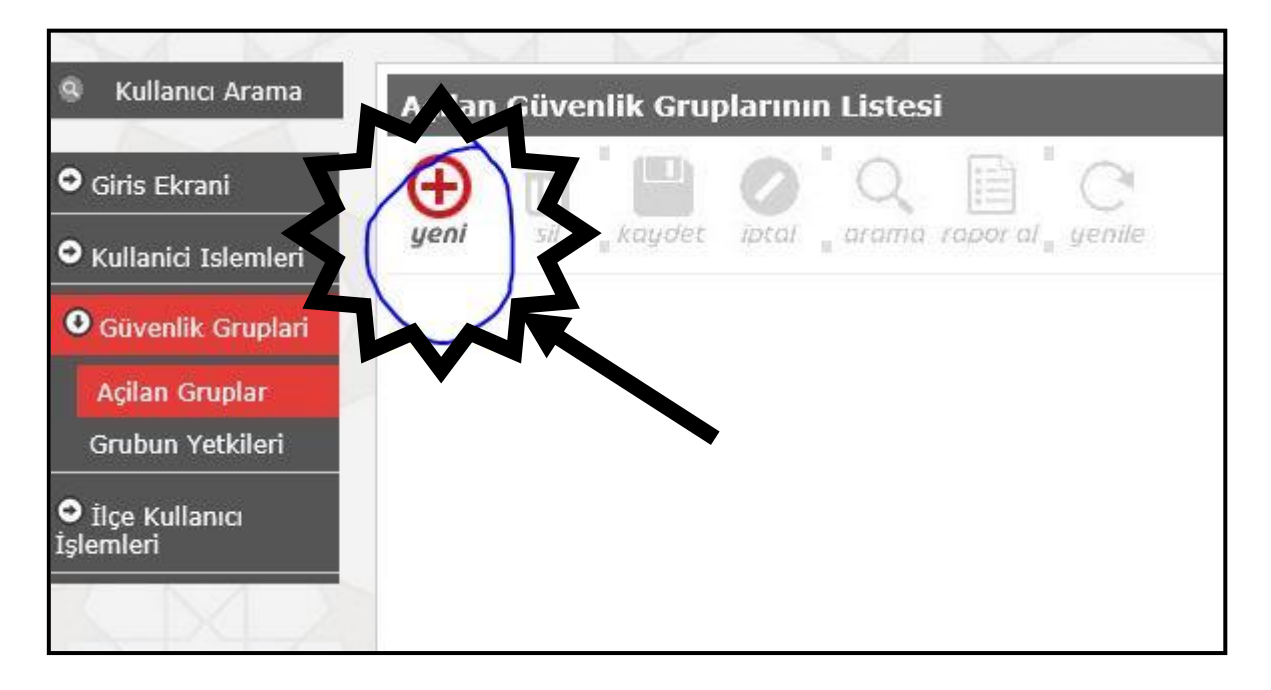

5- Grup "Adı" ve "Açıklama" bilgileri girilerek <u>"Kaydet"</u> butonuna basılır.

| Açılan Güv                            |                      |               |          |
|---------------------------------------|----------------------|---------------|----------|
| yeni kaudet in arama rapor al yenile. |                      |               |          |
|                                       |                      |               |          |
|                                       | Seçilen Grup Bilgisi |               |          |
|                                       | Adı :                | FATİH Projesi |          |
|                                       | Açıklama :           | FATIH         |          |
|                                       |                      | No. 10 Xer Al | <u> </u> |

6- Daha sonra tanımlanan grup açılarak FATİH Projesi Envanter yetkilendirme tanımlaması yapılır.

| Grup - Modül Ekranları Yetki İlişkisi     |                                 |                                    |                                  |          |              |                 | YON03002           |
|-------------------------------------------|---------------------------------|------------------------------------|----------------------------------|----------|--------------|-----------------|--------------------|
| yeni si kaydet lotal arama rapor al yenie |                                 |                                    |                                  |          |              |                 | modil              |
|                                           |                                 |                                    | İşlem Başarıyla Yapıldı          |          |              |                 |                    |
|                                           | Seçilen Grup Bilgisi            |                                    |                                  |          |              |                 |                    |
|                                           | Adı<br>Açıklama                 | : FATİH PROJESİ<br>: FATİH PROJESİ |                                  |          |              |                 |                    |
|                                           | Ekran Yetkileri Verilecek Modül | : Devlet Kurum                     | ları Modülü                      | Listele  |              |                 |                    |
|                                           | 5                               |                                    |                                  |          |              |                 |                    |
| FATİH PROJESİ Grubu Ekran Yetkileri       |                                 |                                    |                                  |          |              |                 |                    |
|                                           |                                 |                                    |                                  |          | 🗌 Tümünü Seç | 🗌 Tümünü Kaldır | Sadece Görüntüleme |
| Modül Adı                                 | Ana Ekran                       |                                    | Alt Ekran                        | Güncelle | Sil          | Ekle            | Görüntüle          |
|                                           |                                 |                                    | Kurum Arama Ekrani (KUR00001)    |          |              |                 | 2                  |
| Devlet Kurumları Modülü                   |                                 |                                    | Kurum Bilgileri (KUR01001)       |          |              |                 | <b>Z</b>           |
|                                           |                                 |                                    | Alan Ekleme İşlemleri (KUR01002) |          |              |                 | <b>S</b>           |
|                                           | Genel Bilgiler                  |                                    | Dal Ekleme İşlemleri (KUR01003)  |          |              |                 | <b>Z</b>           |
|                                           |                                 |                                    | Vergi Bilgileri (KUR01004)       |          |              |                 | <b>V</b>           |
|                                           |                                 | Fatih Projesi Envanter (KUR01005)  | <b>N</b>                         | <b>Z</b> | 2            | <b>V</b>        |                    |
|                                           |                                 |                                    | Adres Kodu Giriş (KUR01011)      |          |              |                 | <b>Z</b>           |
|                                           |                                 |                                    | Adres Kodu Sorgula (KUR01012)    |          |              |                 | <b>Z</b>           |
|                                           |                                 |                                    |                                  |          |              |                 |                    |

**7-** Grup tanımlama işlemi sonrası Kullanıcı tanımlama işlemi yapılması için <u>**"Kullanıcı İşlemleri"**</u> seçeneğinden <u>**"Tanımlama Bilgileri"**</u> seçilir.

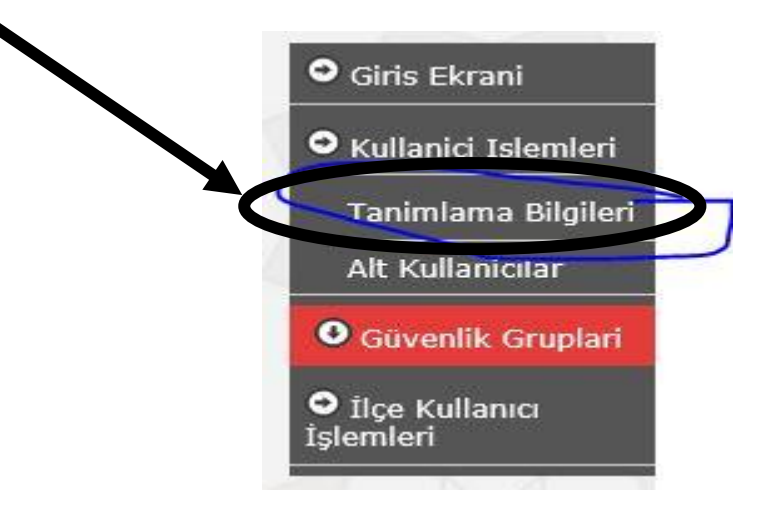

**8-** Aşağıdaki pencere üzerinden sorumlu olacak personelin bilgileri tanımlanır ve <u>**"Kaydet"**</u> butonuna basılır.

| Kulano Arana<br>Kullano: Tanımlama Bilgileri                                                                                                    |                                                                                                    | YON02001        |
|----------------------------------------------------------------------------------------------------|----------------------------------------------------------------------------------------------------|-----------------|
| Grins Ekrani Kullanci Idemleri yeni yeni yyyyyyyyyyyyyyyyyyyyyyyyyyyyyyyyy |                                                                                                    | modůl<br>cikist |
| Tanintana<br>Biglari<br>At Kallanciar<br>O Givenki Grupan                                                                                                    | Kullanıcı Tanımlama Bilgileri<br>Uyarı: Resmi Kurumlardaki Öğretmenlerin şifre işlemleri kişisel şifre modülünden yapılmalıdır. |                 |
| Ø ilge Kullancı<br>İşlemleri                                                                                                    | Kullanci Adi                                                                                                    |                 |
|                                                                                                    | Guveniik Kodu : Ust soumses Kod)<br>Kullanıcı T.C. Kimlik No (*) : Süglen Gebr                                                  |                 |
|                                                                                                    | Niñus Soyadı :                                                                                                    |                 |
|                                                                                                    | E-mail                                                                                                    |                 |
|                                                                                                    | IKastanas 2 noficiewarr V Grup adimin FATİH                                                                                     | $\mathcal{S}$   |
|                                                                                                    | Kurum Kastanas - Kurum Kota :                                                                                                   | $\gamma$        |
|                                                                                                    | T.C. Kimilk Ito Kustiamese s<br>Grup Adi s FATTH PROJESI                                                                        |                 |
|                                                                                                    | Şifre :<br>Şifre Onayı :                                                                                                    |                 |

\*\* Bu şekilde İlçe Milli Eğitimde görevli olan personele (öğretmen/şef/memur) <u>FATİH Projesi Envanter</u> <u>modülü</u> takip ve onay yetkisi verilmiş olacaktır.